# How to Apply Online For Louisiana Medicaid

A Medicaid Guide for the Online Self-Service Portal

December 1, 2023

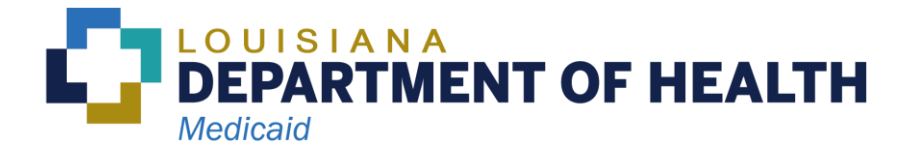

# Contents

| Introduction                                                                    | 2  |
|---------------------------------------------------------------------------------|----|
| Section 1 – General Information about the Medicaid Application                  | 3  |
| Section 2 – How to Set Up an Account and Log into the Self-Service Portal       | 3  |
| Subsection 2.1 – How to set up an Account in the Self-Service Portal            | 3  |
| Subsection 2.2 – How to Log into the Self-Service Portal                        | 5  |
| Section 3 – How to Complete the Medicaid Application in the Self-Service Portal | 7  |
| Subsection 3.1 – People                                                         | 9  |
| Subsection 3.2 – Health Coverage                                                | 15 |
| Subsection 3.3 – Income                                                         | 15 |
| Subsection 3.4 – Expenses                                                       | 15 |
| Subsection 3.5 – Resources                                                      | 15 |
| Subsection 3.6 – About the Sign and Submit Screen                               | 16 |
| About Asset Verification                                                        | 18 |
| What to Expect After You Submit Your Application                                | 18 |

# Introduction

Medicaid is a program that pays for medical care, services and equipment for people who qualify, and if the provider accepts Medicaid. You must apply and qualify before Medicaid will pay for care.

There are four ways to apply for Medicaid:

- Online Apply online at <u>https://MyMedicaid.LA.gov</u>.
- Phone Call Medicaid Member Services toll free at 1-888-342-6207, Monday through Friday, from 8:00 a.m. to 4:30 p.m.
- Mail Call Medicaid Member Services toll free at 1-888-342-6207 (Monday through Friday, from 8:00 a.m. to 4:30 p.m.) to request a paper application, or download and print an application from <a href="https://www.ldh.la.gov/medicaidapplications">www.ldh.la.gov/medicaidapplications</a>.
- In Person Apply at the Medicaid office of your choice (<u>www.ldh.la.gov/medicaidoffices</u>), or visit <u>www.ldh.la.gov/applicationcenters</u> to find an application center near you.

## Applying online is the fastest and easiest way to see if you qualify.

This guide explains the steps to apply for Medicaid online through the Self-Service Portal.

# Icon Used Throughout the Guide.

The following icon is used throughout this guide.

| lcon | Description                                                                                                    |
|------|----------------------------------------------------------------------------------------------------|
|      | Long-Term Care Tip!<br>This icon is used to introduce a tip that is specific to people who get long-term care<br>services through Louisiana Medicaid. This includes people who live in a nursing<br>facility or group home, and people who live in their own home and get Home and<br>Community Based Services (HCBS), also called Waiver Services. |

# Section 1 – General Information about the Medicaid Application

Using the Self Service Portal is the fastest way to apply for Medicaid benefits. We recommend that you create an account. When you create an account in the Medicaid Self-Service Portal (SSP), you can perform these actions:

- Save your place in the application and finish later
- Check the status of your application
- View electronic copies of letters Medicaid sends you
- Report changes including address and phone number

If Medicaid needs additional information, they will send a letter listing what they need. Be sure to respond to any letters you receive. If you do not respond, Medicaid cannot approve benefits.

# Section 2 – How to Set Up an Account and Log into the Self-Service Portal

### Subsection 2.1 – How to set up an Account in the Self-Service Portal

This section will guide you through the steps to create an account.

Go to <u>https://MyMedicaid.La.gov</u> on your computer, mobile device or smartphone. If you already have an account, skip ahead to **Subsection 2.2**. The picture on your screen may be different from the one shown below.

Make sure you are on the **Public** tab shown below. Click on the link labeled **Login & Create Account**.

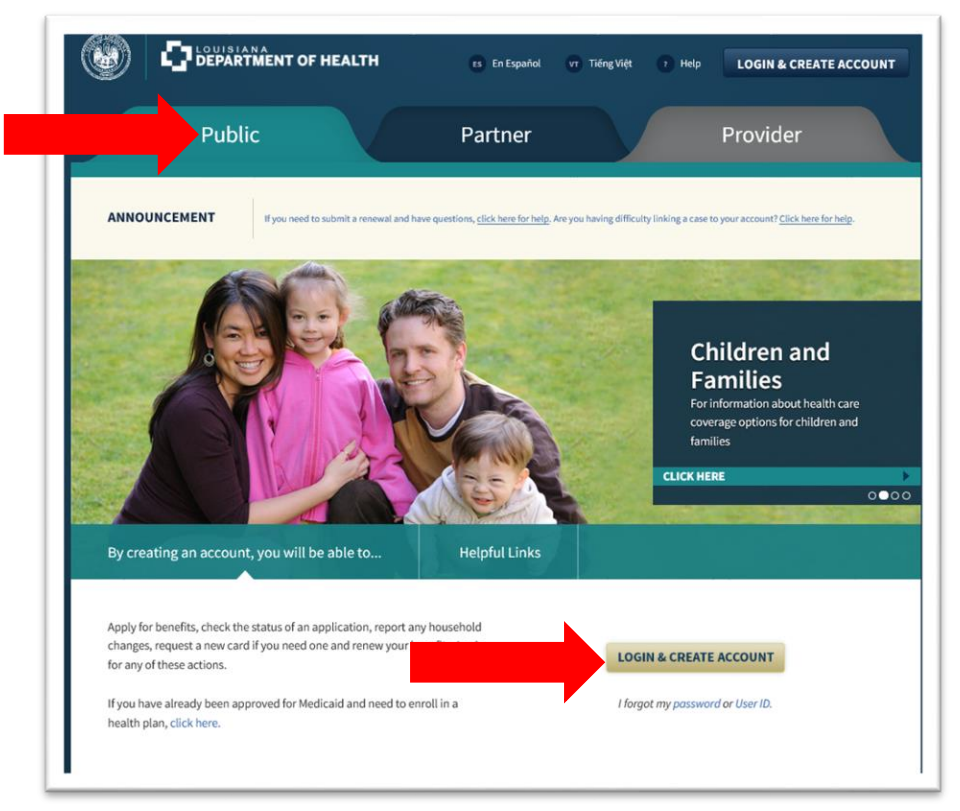

You will then see the Login or Create an Account screen.

Follow the steps below.

1. On the Login or Create an Account screen you will see a section called Create an Account and a link called Click here to create an account. Click on the word here.

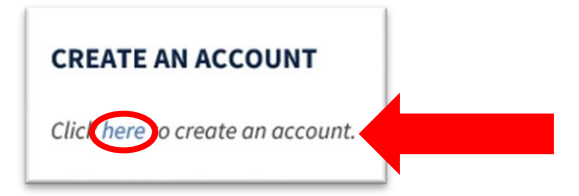

2. You will see the **Create an Account** screen.

**Step 1: Your Personal Information** – Enter your name and email address. You will need an email address and access to that email. If you want to create a free email account, there are links on the page to websites you can visit.

**Step 2: Account Credentials** – You will need to create your own user ID, password and a six-digit numerical PIN number. Be sure to save the user ID, password and PIN in a safe place. You will need them later. **Note:** DO NOT use your email address as your User ID. **Step 3: Security Check** – Enter the letters and numbers from the image on the screen to prove you are not a robot.

3. Click the Create Account button.

You will get an email from Medicaid asking you to click a link to finish creating your account. Click the link in the email to finish setting up your account.

| To                | >                                | Hide            |
|-------------------|----------------------------------|-----------------|
| 10.               |                                  | Thức            |
| [Action Re        | quired] Please Confi             | rm              |
| Your Emai         | Address                          |                 |
| Today at 10       | 59 AM                            |                 |
| Hello             |                                  |                 |
| In order to con   | plete the account creation pro   | ocess, please   |
| click the hyper   | link below ("Confirm Your Ema    | il") to confirm |
| that you have     | received this email.             |                 |
| After clicking t  | his link you will be directed ba | ck to the Self- |
| Service Portal    | to log in with your User ID and  | password.       |
| Confirm Your      | Email                            |                 |
| This link will ex | pire in 24 hours.                |                 |
| Details: Our re   | cords indicate that you have in  | nitiated the    |
| creation of a S   | tate of Louisiana account with   | User ID         |
|                   | 2/28/2010 at 10:50:00            |                 |

When you click on the link, you will be brought to a page that verifies that your account was updated successfully.

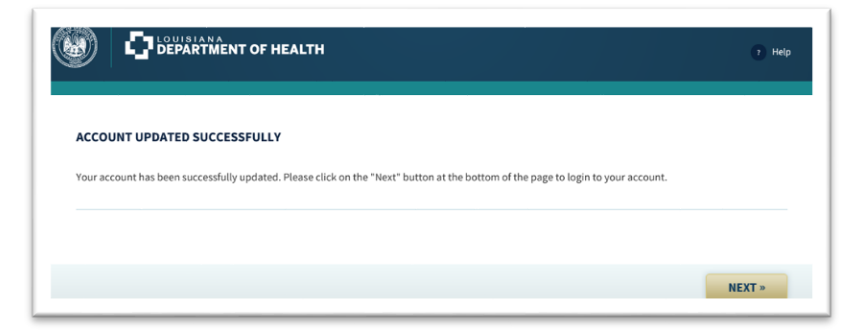

### Subsection 2.2 – How to Log into the Self-Service Portal

After you create an account, you can log in. Go to <u>https://MyMedicaid.La.gov</u> on your computer, mobile device or smartphone. Make sure you are on the **Public** tab. Click on **Login & Create Account**. The picture you see on your screen may be different from the one below.

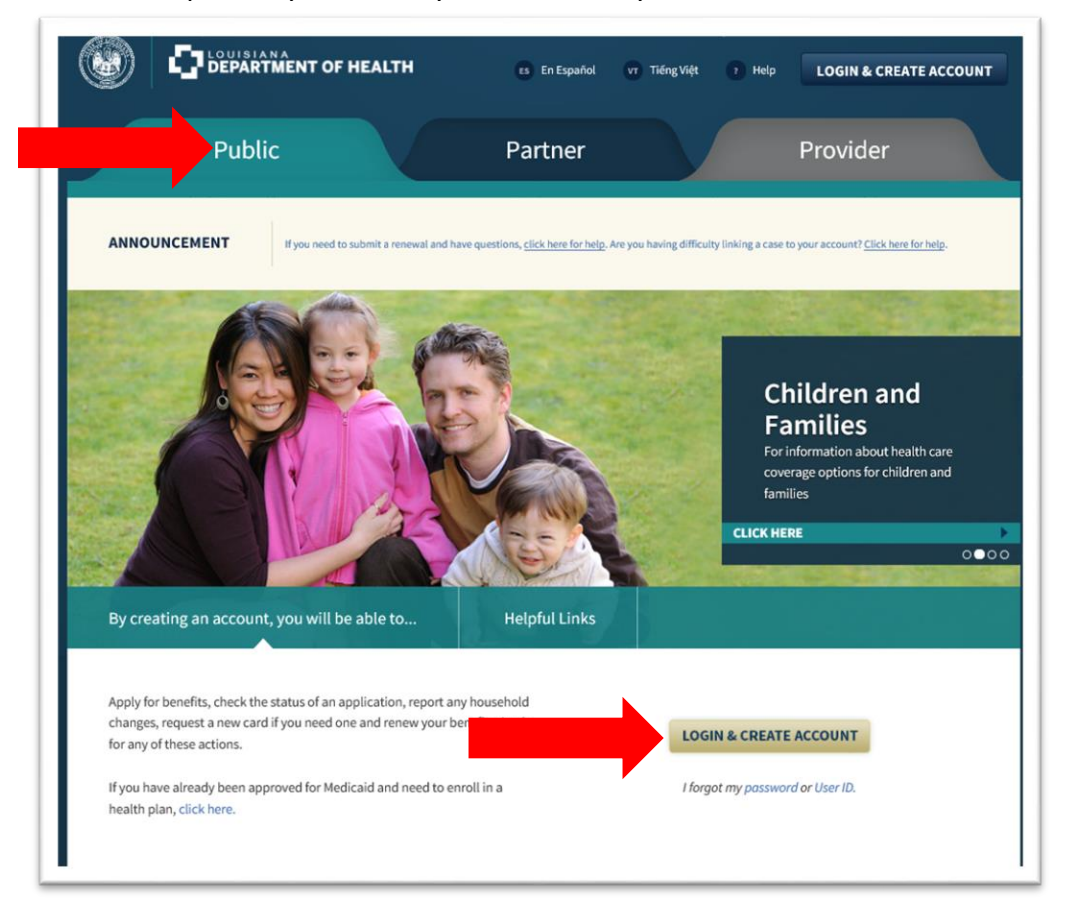

Enter your User ID and Password, and then click **Login**. If you do not remember your User ID or Password, click the links that say, "I forgot my User ID" or "I forgot my Password."

| If you had a user ID and pass | word prior to November 201 | 8, you must create an accou | int to use our new system. |  |
|-------------------------------|----------------------------|-----------------------------|----------------------------|--|
| * User ID:                    |                            | 1 fi                        | orgot my User ID           |  |
| * Password:                   |                            | Lfe                         | orgot my Password          |  |
| Resend Confirmation Emai      | ť.                         |                             |                            |  |

After you Login, click on **My Applications** to begin a new application.

5

| My A       | ccount Home Page                                                                                                    |
|------------|----------------------------------------------------------------------------------------------------|
|            | MY APPLICATIONS                                                                                                    |
| E          | Fill out an application for health coverage, complete an application that you have already started and saved, or print a summary of an application you have submitted. You can also check the status of your submitted applications. |
| $\bigcirc$ | CHECK MY BENEFITS                                                                                                    |
|            | View information about your health coverage case or health coverage.                                                                                                    |
| +-         | ORDER MEDICAID CARD                                                                                                    |
|            | Order a Louisiana Medicaid card for a member of your household. Please verify your mailing address is correct before ordering card(s).<br>Card(s) should arrive in an estimated 7 – 10 days.                                         |

# Section 3 – How to Complete the Medicaid Application in the Self-Service Portal

#### If you created an account:

- You can click **Save and Exit** anywhere in the application. The application saves your place so you can log back in later to finish your application.
- You can log in and view any applications you have completed through the Self-Service Portal within the past five years.
- You can check the status of your application.

#### Sections of the Medicaid Application

We will walk you through the six (6) sections of the application:

- 1. People
- 2. Health Coverage
- 3. Income
- 4. Expenses
- 5. Resources
- 6. Sign and Submit

After you click on **My Applications**, the next screen **Apply for Assistance** will tell you:

- Who can use this application
- What you will need to complete the application
- How to complete the application
- Who to include on the application

Review this information and click **Next** at the bottom of the screen. See a copy of the **Apply for Assistance** screen on the next page.

#### **Apply For Assistance**

You are ready to start your application. Here are some helpful hints.

#### WHO CAN USE THIS APPLICATION

- Use this application for anyone needing health care assistance.
- Apply even if you or your child already has health coverage. You could be eligible for lower-cost or free coverage.
- Families that include immigrants can apply. You can apply for your child even if you aren't eligible for coverage. Applying won't affect your immigration
  - status or chances of becoming a permanent resident or citizen.

#### WHAT YOU WILL NEED

When you apply for coverage you'll need to provide some information about you and your household, including income, any insurance you currently have, and some additional items. Information you give us will be used to help determine benefit levels.

Please have the following items while completing your application:

- Social Security Numbers
- Citizenship or immigration information
- Income information for every member of your household
- · Policy numbers for any current health insurance plans covering members of your household
- Medical bills from the past 3 months

If anyone in your household is claiming a disability or over age 65, you may also be asked for the following information:

- · Power of attorney, Curator or Interdiction Documents
- · Succession documents
- + Account Information for all Bank Accounts, Annuities, Certificates of deposit (CDs), IRAs, 401-Ks, Keoghs and Retirement accounts
- List of Safe-deposit box items
- Stock and Bonds information
- Vehicle Registration or Titles
- Property Owned or inherited property
- Life and Burial Insurance Policies
- · Burial or Funeral Accounts including Pre-arranged Burial Contracts with Funeral Homes
- Burial Space Items
- Trust Documents
- · Act of Donation and Bill of Sale Items

#### HOW TO COMPLETE THE APPLICATION

- · It may take between 30-60 minutes to complete the application.
- · You may use the "Previous" and "Next" buttons at the bottom of each page to go through the application.
- · Your information is automatically saved every time you click "Next".
- · You can start and then save your application. You can log back in to continue and complete your application(s).
- · Once you have answered all the questions, click the "Submit" button at the end of the application.
- We will contact you if more information is needed regarding your application.
- · Fields noted with an asterisk (\*) are required.

Click the "Next" button to save your information and continue.

#### WHO TO INCLUDE ON THE APPLICATION

#### Who do you need to include on this application?

Tell us about all the family members who live with you. If you file taxes, we need to know about everyone on your tax return. (You don't need to file taxes to get health coverage.)

#### Do Include:

- Yourself
- Your spouse
- Your children under 21 who live with you
- Your unmarried partner who needs health coverage
- Anyone you include on your tax return, even if they don't live with you
- Anyone else under 21 who you take care of and lives with you

#### **DO NOT Include:**

- · Your unmarried partner who doesn't need health coverage
- Your unmarried partner's children
- Your parents who live with you, but file their own tax return (if you're over 21)
- Other adult relatives who file their own tax return
- Non-relatives that will not be included as a dependent when you file taxes

« PREVIOUS

NEXT »

The next screen you will see is the **Privacy Policy** screen. To begin the application you must agree to allow Medicaid to check the information you provide on your application. If you agree check the box and click **Next**.

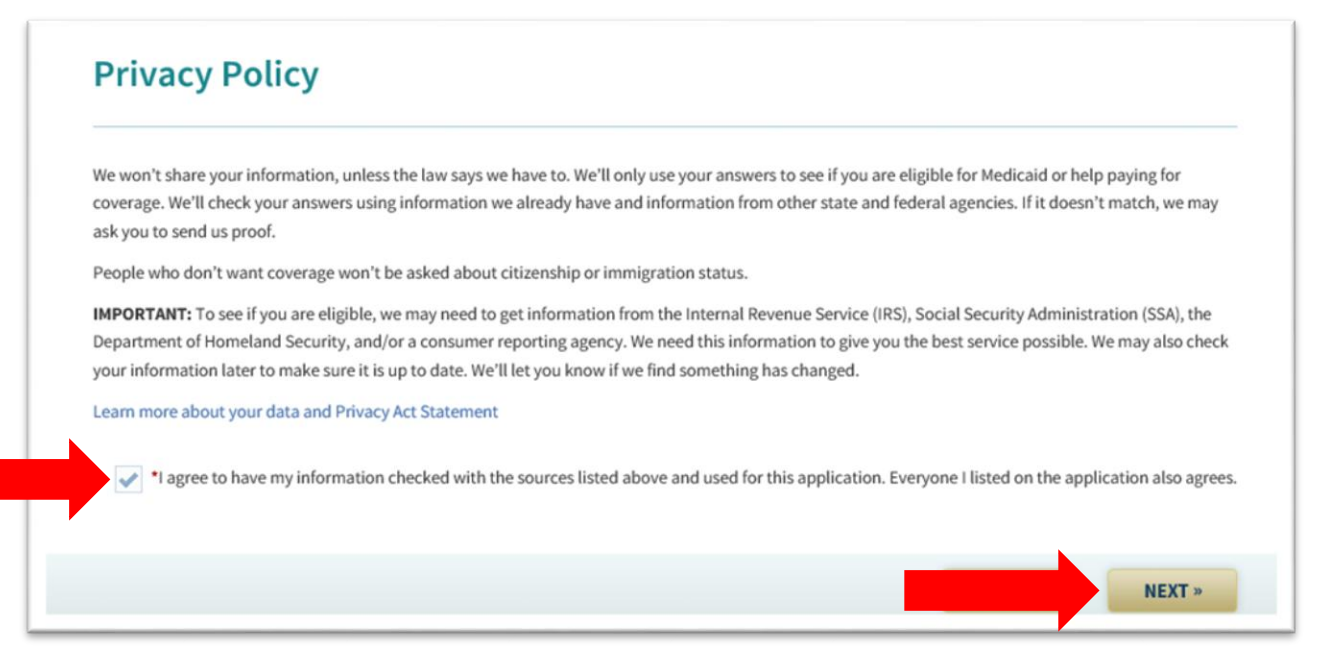

#### Subsection 3.1 – People

Primary Contact If you are applying for a child, list a parent or guardian as the primary contact.

| Primary Contact             |              |            |        |  |  |  |  |
|-----------------------------|--------------|------------|--------|--|--|--|--|
| ABOUT YOU                   |              |            |        |  |  |  |  |
| * First Name:               | Middle Name: | Last Name: | Suffec |  |  |  |  |
| Halden Name:                |              |            |        |  |  |  |  |
| *Sex: Male C Female         |              |            |        |  |  |  |  |
| Date of Birth: mm/dd/yyyy 🛗 |              |            |        |  |  |  |  |

At the bottom of the **Primary Contact** screen, there is a question, "Do you want to name someone as an authorized representative?" If you need a friend or family member to help with the Medicaid case, or, if you want mail to go to someone other than the primary contact, answer **yes** to this question.

| AUTHORIZED REPRESENTATIVE                                                                                                    |                                                                                                    |
|----------------------------------------------------------------------------------------------------|----------------------------------------------------------------------------------------------------|
| You can give someone you trust permission to hel<br>things like provide information we ask for or sign t<br>your authorized representative, you may either re | p us with this application. They would be able to: talk with us, see your information and act for you (do<br>the application for you). This person is called an "authorized representative". If you ever need to change<br>port a change through your account or contact Medicaid. |
| * Do you want to name someone as an authorized                                                                                                    | representative? Yes                                                                                                    |

After the Primary Contact screen, you will be asked to verify your mailing and physical addresses. If the addresses are listed correctly, select **Yes** in the dropdown boxes and click **Next**.

|        | People            | Health Coverage          | Income      | Expenses | Resources | Submit |  |   |
|--------|-------------------|--------------------------|-------------|----------|-----------|--------|--|---|
|        |                   |                          |             |          |           |        |  |   |
| CON    | FIRM WHERE        | YOU LIVE                 |             |          |           |        |  |   |
| The fo | ollowing addres   | s was suggested as a val | id address: |          |           |        |  |   |
|        |                   |                          |             |          |           |        |  |   |
|        |                   |                          |             |          |           |        |  |   |
| * Wou  | ıld vou like to u | se this address?         | Yes         | <b>•</b> |           |        |  |   |
|        | ind you line to u |                          |             |          |           |        |  |   |
|        |                   |                          |             |          |           |        |  | - |
| CON    | FIRM MAILIN       | IG ADDRESS               |             |          |           |        |  |   |
| The fo | ollowing addres   | s was suggested as a val | id address: |          |           |        |  |   |
|        |                   |                          |             |          |           |        |  |   |
|        |                   |                          |             |          |           |        |  |   |
| * Wou  | ıld you like to u | se this address?         | Yes         |          |           |        |  |   |
|        |                   |                          | No          |          |           |        |  |   |
|        |                   |                          |             |          |           |        |  |   |
|        |                   |                          |             |          |           |        |  |   |
|        |                   |                          |             |          |           |        |  |   |
|        |                   |                          |             |          |           |        |  |   |

Next, you will be asked to confirm your identity by answering questions like the ones shown below. Click the arrow in the dropdown box and select the accurate option for each question.

| These questions come from an information services company called Experian. Your answers will help us to confirm who you are. The Louisiana Departm of Health will not store your answers to these questions. These questions are only available in English and Spanish. If you cannot read these questions, please click "Next". OUESTIONS                                                                                                    | ent                                                                                                    |  |  |  |  |  |
|----------------------------------------------------------------------------------------------------|----------------------------------------------------------------------------------------------------|--|--|--|--|--|
| These questions are only available in English and Spanish. If you cannot read these questions, please click "Next".                                                                                                    |                                                                                                    |  |  |  |  |  |
| QUESTIONS                                                                                                    | hese questions are only available in English and Spanish. If you cannot read these questions, please click "Next". |  |  |  |  |  |
| ference.                                                                                                    |                                                                                                    |  |  |  |  |  |
| Please answer the below questions to confirm your identity.                                                                                                    |                                                                                                    |  |  |  |  |  |
| 1) Please select the county for the address you provided.                                                                                                    |                                                                                                    |  |  |  |  |  |
| 2) According to our records, you previously lived on (LAUREL). Please choose the city from the following list where this street is located.                                                                                                    |                                                                                                    |  |  |  |  |  |
| 3) Which of the following is a current or previous employer? If there is not a matched employer name, please select 'NONE OF THE ABOVE'.                                                                                                    |                                                                                                    |  |  |  |  |  |
| 4) According to our records, you graduated from which of the following view of the following view of the follo |                                                                                                    |  |  |  |  |  |

After each section of the application, a summary screen is displayed, showing the information that you provided. If you need to change anything, click **Change**. If the information is correct, click **Next** to go to the next section of the application.

| Here is a summary of wh                                                                                                    | nat you've told us so far. Yo | u are not required to give | e all information before vou          | u submit the applicatio | n.       |
|----------------------------------------------------------------------------------------------------|-------------------------------|----------------------------|---------------------------------------|-------------------------|----------|
| <ul> <li>If you would like to ch</li> </ul>                                                                                                    | ange your answers, click o    | n "Change".                |                                       |                         |          |
| If you would like to replace to replace | move information, click on    | "Erase".                   |                                       |                         |          |
| <ul> <li>If you would like to ad</li> <li>Once you've reviewed</li> </ul>                                                                                                    | this summary and all the i    | nformation is correct, cli | ck the "Next" button at the           | bottom of the page.     |          |
|                                                                                                    |                               |                            |                                       |                         |          |
| REVIEW YOUR ANS                                                                                                    | WERS: PRIMARY CONT            | ACT INFORMATION            |                                       |                         |          |
| PRIMARY CONTACT                                                                                                    | RESIDENT ADDRESS              | PARISH                     | MAILING ADDRESS                       | LANGUAGE                | CHANGE   |
|                                                                                                    |                               | East Baton Rouge           |                                       |                         | / CHANGE |
|                                                                                                    |                               |                            |                                       |                         |          |
|                                                                                                    |                               |                            |                                       |                         |          |
|                                                                                                    |                               |                            |                                       |                         |          |
| REVIEW YOUR ANS                                                                                                    | WERS: AUTHORIZED R            | EPRESENTATIVE              |                                       |                         |          |
| NAME                                                                                                    | ORGANIZATION                  | ADDRESS                    | ACCESS<br>LEVEL/RECEIVES<br>MAILINGS? | CHANGE                  | ERASE    |
|                                                                                                    |                               | You did not appoint an     | Authorized Representati               | ve.                     |          |
|                                                                                                    |                               |                            |                                       |                         |          |
| To add an Authorized Re                                                                                                    | epresentative, click the "Ad  | d" button.                 | + ADD                                 |                         |          |
|                                                                                                    |                               |                            |                                       |                         |          |

#### People in Your Home

On the **People in Your Home** screen, there is a question, "Is this person requesting health coverage?" If you answer **yes**, Medicaid will review to see if they qualify for benefits.

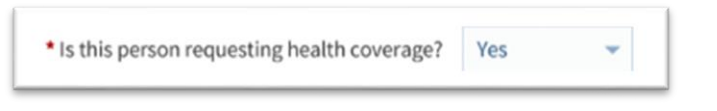

| LTC | Long-Term Care Tip!<br>On the <b>People in Your Home</b> screen, there is a question, "What is the person's<br>living arrangement?" If someone is in a nursing home or group home, select those<br>choices as the living arrangement. Most people who receive Home and Community<br>Based Services will choose "In home" as the living arrangement. |                                                                                                    |  |  |  |  |
|-----|----------------------------------------------------------------------------------------------------|----------------------------------------------------------------------------------------------------|--|--|--|--|
|     | • What is this person's living arrangement?                                                                                                    | In home<br>Nursing Home<br>Group Home<br>Medical Facility<br>Public Institution<br>Attending School<br>Job Corps<br>National Guard Youth Challenge<br>Incarcerated |  |  |  |  |

#### **Citizenship Information**

If you answer **yes** to the question, "Is this person a U.S. citizen or U.S. national?" a second question appears. The question is, "Is this person a naturalized or derived citizen?" If you were born in the U.S., you should answer **no** to this question.

| CITIZENSHIP INFORMATION                            |     |   |
|----------------------------------------------------|-----|---|
| * Is this person a U.S. citizen or U.S. national?  | Yes | • |
| * Is this person a naturalized or derived citizen? | No  |   |

Long-Term Care Tip! HCBS Waiver Slot If you have been offered Home and Community Based Services, answer the HCBS Waiver Slot question Yes. This will ensure that your application is routed correctly. HCBS WAIVER SLOT Have you been offered a Home and Community Based Services waiver slot? If you are unsure if you have been offered a Home and Community Based Services waiver slot, click here for more information.

#### Additional Person Details

On the Additional Person Details screen, check all people who:

- Have a disability
- Are filing taxes next year
- Are pregnant or had a pregnancy that ended in the last three months
- Have been diagnosed with breast or cervical cancer by an Early Detection Program
- Are now deceased

| GED/DISABILITY                        |                                                                                                    |
|---------------------------------------|----------------------------------------------------------------------------------------------------|
| Mark all individuals                  | who are aged (55 years and older), blind, disabled, have tuberculosis or have a physical, mental or emotional health condition that<br>activities (like bathing, drassing, daily chores, atc.). If none of the individuals below are aged (65 years and older), blind, disabled, have |
| uberculosis or have a                 | a physical, mental or emotional health condition that causes limitations in activities, please select "No one."                                                                                                    |
| No one                                |                                                                                                    |
| no one                                |                                                                                                    |
|                                       |                                                                                                    |
| ±                                     | 1 <u>1</u>                                                                                                    |
|                                       |                                                                                                    |
|                                       |                                                                                                    |
| AX FILERS                             |                                                                                                    |
| Mark everyone who                     | will file a federal income tax return NEXT year (only applies to ages 14 and up). If none of the individuals below are filing taxes next                                                                                                    |
| ear, please select "N                 | o one                                                                                                    |
| No one                                |                                                                                                    |
|                                       |                                                                                                    |
| ±                                     | 1                                                                                                    |
| -                                     | _                                                                                                    |
|                                       |                                                                                                    |
|                                       |                                                                                                    |
| £                                     | *                                                                                                    |
| REAST AND CER<br>fark everyone who h  | XVICAL CANCER  as been diagnosed with breast or cervical cancer and has proof of the Early Detection Program screening and diagnosis.                                                                                                    |
| BREAST AND CER                        | VICAL CANCER as been diagnosed with breast or cervical cancer and has proof of the Early Detection Program screening and diagnosis.                                                                                                    |
| BREAST AND CER                        | VICAL CANCER as been diagnosed with breast or cervical cancer and has proof of the Early Detection Program screening and diagnosis.                                                                                                    |
| REAST AND CER<br>tark everyone who h  | VICAL CANCER<br>as been diagnosed with breast or cervical cancer and has proof of the Early Detection Program screening and diagnosis.                                                                                                    |
| EREAST AND CER<br>fark everyone who h | VICAL CANCER<br>as been diagnosed with breast or cervical cancer and has proof of the Early Detection Program screening and diagnosis.                                                                                                    |
|                                       | VICAL CANCER as been diagnosed with breast or cervical cancer and has proof of the Early Detection Program screening and diagnosis.                                                                                                    |
|                                       | VICAL CANCER as been diagnosed with breast or cervical cancer and has proof of the Early Detection Program screening and diagnosis.                                                                                                    |
| BREAST AND CER<br>Mark everyone who h | VICAL CANCER as been diagnosed with breast or cervical cancer and has proof of the Early Detection Program screening and diagnosis.                                                                                                    |
|                                       | VICAL CANCER as been diagnosed with breast or cervical cancer and has proof of the Early Detection Program screening and diagnosis.                                                                                                    |
|                                       | VICAL CANCER as been diagnosed with breast or cervical cancer and has proof of the Early Detection Program screening and diagnosis.  The application deceased?  Yes Why are we asking this? deceased.                                                                                 |
|                                       | VICAL CANCER as been diagnosed with breast or cervical cancer and has proof of the Early Detection Program screening and diagnosis.  The application deceased?  Yes Why are we asking this? deceased.                                                                                 |
|                                       |                                                                                                    |
|                                       | VICAL CANCER as been diagnosed with breast or cervical cancer and has proof of the Early Detection Program screening and diagnosis.   the application deceased? Yes Why are we asking this? deceased.   the application deceased? If the application deceased?                        |

• More about Disability – If you checked that someone has a disability, the screen More About Disability displays. Under Disability Information click the drop-down and choose whether you are disabled, blind or have tuberculosis. Answer the question, "Does individual have another disability," and click Next.

| tart                                                                                                    | People           | Health Covera     | ge Income | Expenses    | Resources | Submit  |                         |
|----------------------------------------------------------------------------------------------------|------------------|-------------------|-----------|-------------|-----------|---------|-------------------------|
|                                                                                                    |                  |                   |           |             |           |         | Application Number # 22 |
| Mo                                                                                                    | ore Abo          | ut Disab          | lity —    |             |           |         |                         |
| You have told us that Taylor is blind, has a disability, has tuberculosis, or has a physical, mental, or emotional health condition that o |                  |                   |           |             |           |         |                         |
| activities (like bathing, dressing, daily chores, etc.). Please provide more information about Taylor's disability.                        |                  |                   |           |             |           |         |                         |
|                                                                                                    |                  |                   |           |             |           |         |                         |
| Select                                                                                                    | t the type of co | ndition has:      | Disabled  |             |           |         |                         |
|                                                                                                    |                  |                   |           |             |           |         |                         |
| ADD                                                                                                    | ANOTHER          |                   |           |             |           |         |                         |
| Does                                                                                                    | have an          | other disability? |           | Vos No      |           |         |                         |
|                                                                                                    |                  |                   |           | 0 163 0 110 |           |         |                         |
|                                                                                                    |                  |                   |           |             |           |         |                         |
|                                                                                                    |                  |                   |           |             |           |         |                         |
|                                                                                                    |                  |                   |           |             |           | DEVIOUS | NEVT                    |
|                                                                                                    |                  |                   |           |             | a l       | REVIOUS | NEAT »                  |

|   | More About Living Facility —                                                        |
|---|-------------------------------------------------------------------------------------|
|   | You have told us that either lives in or will be moved in the next 30 days to a:    |
|   | Nursing facility                                                                    |
|   | Developmental center                                                                |
|   | Group home                                                                          |
|   | Please provide more information about living facility.                              |
|   |                                                                                     |
|   | FACILITY DETAILS                                                                    |
|   | Facility Name:                                                                      |
| 9 |                                                                                     |
|   | Address:                                                                            |
|   | Apt., Suite, etc.:                                                                  |
|   |                                                                                     |
|   | City: State:: Zip Code:                                                             |
|   |                                                                                     |
|   | Admit Date: mm/dd/yyyy End/Discharge Date: mm/dd/yyyy                               |
|   | If the a patient fund account at this facility, what is the account in the account? |
|   | nas a patient fund account at this facility, what is the annount in the account?    |

# Subsection 3.2 – Health Coverage

Provide information about all health insurance that covers anyone who is applying for Medicaid. This includes insurance that a parent has through their job.

### Subsection 3.3 – Income

In the **Income** section, check all household members who have income from a job, selfemployment, or from other sources such as Social Security, Retirement or Unemployment.

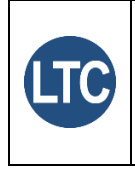

Long-Term Care Tip!

If someone under age 21 is applying for Medicaid Waiver and a parent claims them on their federal income tax return, you must tell us about income and resources for the parent.

# Subsection 3.4 – Expenses

Provide information about expenses that you claim on your federal income tax return.

## Subsection 3.5 – Resources

Provide information about your home, bank accounts, vehicles and other things of value that you own.

# Long-Term Care Tip!

## Health Plan Selection

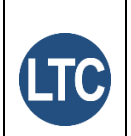

Most Medicaid members get all of their care through a health plan. If you qualify for a Home and Community Based (Waiver) program, you may opt to get benefits for physical care through a health plan or through fee-for-service Medicaid, called **Legacy Medicaid**. However, your behavioral health care will be provided through a health plan. You may wish to contact behavioral health care providers to see which health plans they accept. If you do no select a health plan, Medicaid will assign one to you.

# Subsection 3.6 – About the Sign and Submit Screen

After you complete all sections of the application, you will provide an electronic signature, and then you will submit your application. Medicaid will not review your application until after you complete this step.

The Sign and Submit page has several sections. See descriptions of the sections below.

# Renewal of Coverage in Future Years

Generally, Medicaid must review your case at least once each year to determine if you still qualify. You can give Medicaid permission to use electronic sources to try to renew coverage for future years. Even if you give Medicaid permission to use electronic sources, you may still need to provide information. Please make sure you always provide us with your correct mailing address.

# **Privacy Option**

You have the option to make your case private so that it cannot be seen on the Self-Service Portal (SSP). If you check **yes** to make the case private, **you will not be able to use SSP features**. These features include checking the status of your application, reporting changes, completing a renewal and checking benefits.

# **Rights and Responsibilities**

This section explains your rights and responsibilities as a Medicaid member. Please read this section carefully. It tells you what you agree to as a Medicaid member, as well as your responsibility to notify Medicaid if there are changes that may impact your Medicaid coverage.

# **Voter Registration**

This section allows you to tell us if you want to register to vote. If you click **No**, Medicaid will not take any action. If you click **Yes**, Medicaid will send you a paper voter registration application in the mail. This section also has links you can click in order to register online or print a copy of a voter registration application.

Note: The choices you make about voter registration **<u>DO NOT</u>** affect your Medicaid eligibility.

# **Electronic Signature**

The final step in completing your application is to provide an electronic signature. Provide an electronic signature by typing your first name, last name and your six-digit numerical PIN you gave when you created your account. If you do not have your PIN, call Medicaid Member Services at 1-888-342-6207.

Then click **Submit**.

#### Confirmation

After you sign and submit your application, you will see the **Confirmation** screen with an application number. You can print this page for your records. You can also click the **Print PDF** button to save a copy of your application.

| Confirmation                                                                                                    | Application Number #             |
|----------------------------------------------------------------------------------------------------|----------------------------------|
| You have completed this application and your information has been sent to the department mentioned below for review            |                                  |
| Tournere compresed and oppresident and your monitorion has been deal to the separation in mentioned below for remem-           |                                  |
| APPLICATION INFORMATION                                                                                                    |                                  |
| Application #                                                                                                    |                                  |
| If you would like to review the summary of the application you submitted and print or save a copy of your application for your | ur files, please click the Print |
| PDF button below. If you decide to print or save, please keep in mind that your application has your private, personal inform  | nation on it.                    |
|                                                                                                    |                                  |
| PRINT PDF                                                                                                    |                                  |
| Keen in mind that you'll need to have a program called Adobe Acrobat Reader to see and print the summary. If you don't ha      | ve this program on your          |
| computer, you may install it for free by clicking on the button below:                                                         |                                  |
| More Adobe                                                                                                    |                                  |
|                                                                                                    |                                  |
| LOUISIANA DEPARTMENT OF HEALTH                                                                                                 |                                  |
| Your information has been sent to the department mentioned below:                                                              |                                  |
| Louisiana Medicaid/LACHIP                                                                                                    |                                  |
| P.O. Box 91283                                                                                                    |                                  |
| Baton Rouge, LA 70821-9278                                                                                                    |                                  |
| Customer Service Number: 1-888-342-6207                                                                                        |                                  |
| Fax Number: 1-877-523-2987                                                                                                    |                                  |
| Email: MyMedicaid@la.gov                                                                                                    |                                  |
|                                                                                                    |                                  |
| APPLY/REGISTER FOR THE FOLLOWING DCFS PROGRAMS/SERVICES                                                                        |                                  |
| SNAP (Supplemental Nutrition Assistance Program)                                                                               |                                  |
| LaCAP (Louisiana Combined Application Project)                                                                                 |                                  |
| <ul> <li>FITAP (Family Independence Temporary Assistance Program)</li> </ul>                                                   |                                  |
| KCSP (Kinship Care Subsidy Program)                                                                                            |                                  |
| CSE (Child Support Enforcement)                                                                                                |                                  |
| DSNAP (Disaster Supplemental Nutrition Assistance Program)                                                                     |                                  |
| OPTIONAL SURVEY                                                                                                    |                                  |
| Click the Supervisition to take a short supervision and in an official process. It should just take a few minutes to car       | molete the suprey. Your approve  |
| will not be shared with your local agency or used to make a decision about your benefits.                                      | represe une survey, rour answers |
| mit not se anares moryser total agency of uses to make a decision about your benens.                                           |                                  |
| SURVEY                                                                                                    |                                  |
|                                                                                                    |                                  |
|                                                                                                    |                                  |
|                                                                                                    |                                  |
|                                                                                                    |                                  |
|                                                                                                    |                                  |
|                                                                                                    | BACK TO MY ACCOUNT               |
|                                                                                                    |                                  |

If you do not have access to a computer and you cannot apply in person, call 1-888-342-6207 for assistance. You may apply over the telephone or request a paper application. Office hours are Monday through Friday, 8:00 a.m. to 4:30 p.m.

## **About Asset Verification**

Changes in federal regulations require Louisiana Medicaid to use an electronic system to verify assets of Medicaid applicants and members who get benefits based on age, disability or blindness. This applies to people who live in a nursing facility or get home and community based waiver services. Medicaid verifies assets during initial application, at renewal and any time a member reports a change. We look at assets like bank accounts, investments and property. Property can include things like land, houses, automobiles and recreational vehicles. When an applicant signs a Medicaid application or renewal, they authorize Medicaid to electronically check for assets. If the applicant or member is married, the spouse must sign a form to authorize Medicaid to verify their assets. If an applicant is under 18 years of age and has a disability, a parent must sign a form to authorize Medicaid to verify their assets.

**Note:** Even though Medicaid checks assets electronically, they may still ask applicants and members to provide documents to verify what assets are worth.

## What to Expect After You Submit Your Application

After you submit your application, watch your mail for letters from Medicaid. If Medicaid needs information, like proof of income, they will send a letter asking for it.

When Medicaid processes your application, they will send a letter telling you if you qualify for benefits.

## **Electronic Letters**

People who get Louisiana Medicaid have the option to view letters in the Self-Service Portal instead of getting paper copies in the mail. Below are some reasons why Medicaid may send letters:

- To tell you when you have been approved or denied for coverage.
- To tell you when it's time to renew your eligibility.
- To request information or proof of things like paystubs from a job.

If you opt to receive mail electronically, Medicaid will send an email letting you know when there is a letter for you to view in the SSP.

If you want to receive letters electronically through the SSP, follow the instructions in the guide titled "How to View Letters" online at this address: <u>https://ldh.la.gov/page/medicaid-resources</u>.

**Note:** Be sure to save or print your electronic notices because they are only available in the SSP for 90 days.